## How to login to your personal account at Politini Wines

Logging in to your personal account with Politini Wines is easy and secure. Go to our website <u>Here</u> and use the login function in the top right-hand corner of our home page.

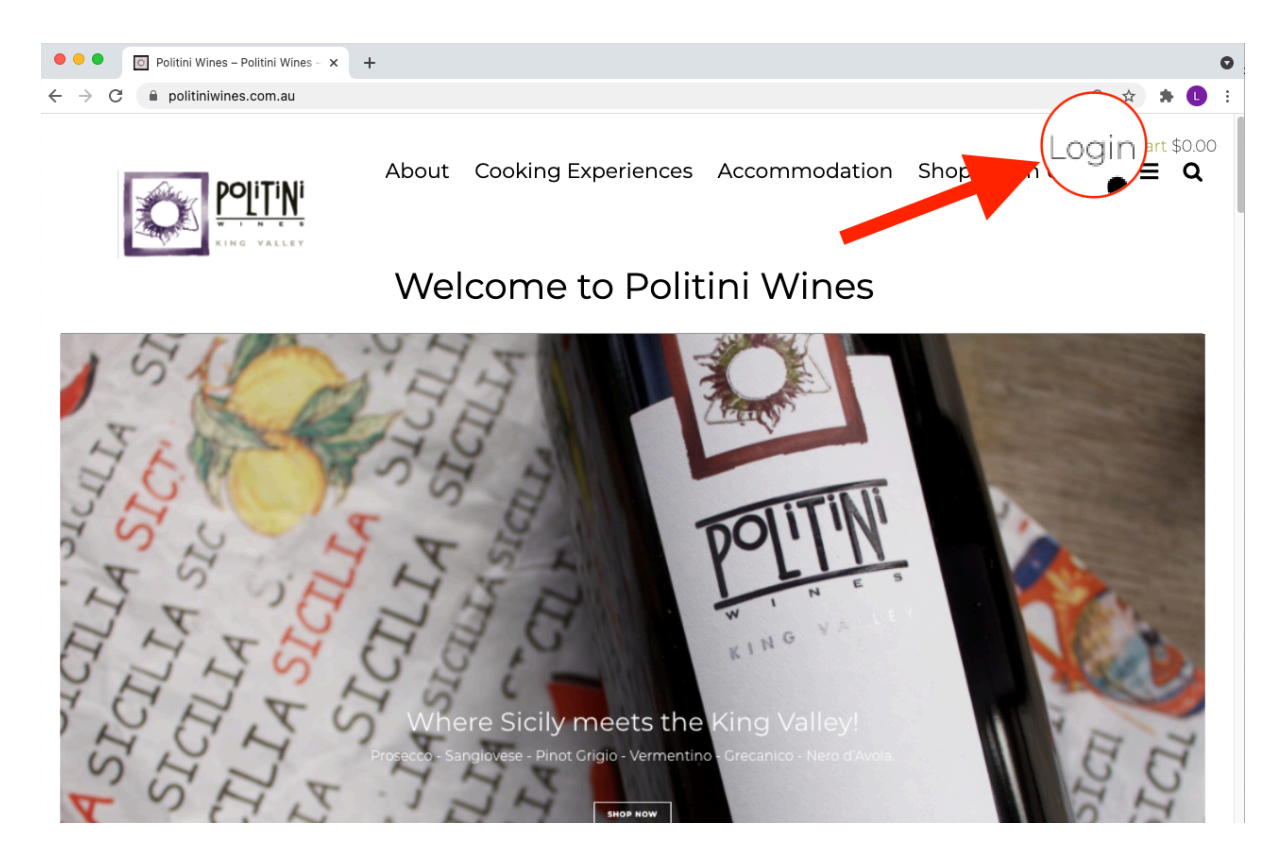

1. There are a few options to sign in but to quickly login we highly recommend using the **magic link** option as it is secure and easy.

| Account Login          | × +                                                                                                    |                                                                                                    | •                 |
|------------------------|----------------------------------------------------------------------------------------------------|----------------------------------------------------------------------------------------------------|-------------------|
| ← → C a politiniwines. | .com.au/profile/login/                                                                                           |                                                                                                    | 🕶 @ 🚖 🌲 🕒 🗄       |
|                        | Ассо                                                                                                    | unt Login                                                                                                    | Login Cart \$0.00 |
|                        | Returning Customer<br>Email<br>Ioutest@politiniwines.com.au                                                      | Create an account<br>New to Politini Wines - King Valley? It<br>only takes a moment to create an<br>account. |                   |
|                        | Password Login Or auto login using:                                                                              | Create Account                                                                                               |                   |
|                        | Continue with Facebook     Sign in with Google     Forgot your password?     Or quickly login with a magic link. |                                                                                                    |                   |

2. Using the magic link option will take you to the next screen. Simply key in your email address used for your membership and select "Send me a link".

| • • • Magic Link × +                                                                                                    | •                                                                                       |
|----------------------------------------------------------------------------------------------------|-----------------------------------------------------------------------------------------|
| ← → C                                                                                                    | ब्द 🖈 見 🗄                                                                               |
|                                                                                                    | Login Cart \$0.00                                                                       |
| Magio                                                                                                    | : Link                                                                                  |
| Magic Link                                                                                                    | Create an account                                                                       |
| Long password? Hard to type? We can<br>email you a magic link so you can sign in<br>without having to type your password. | New to Politini Wines - King Valley? It<br>only takes a moment to create an<br>account. |
| Email<br>Ioutest@politiniwines.com.au<br>Send me a link                                                                   | Create Account                                                                          |
| Return to login                                                                                                    | ,                                                                                       |
| Our check out uses industry-standard encryption to pro                                                                    | otect the confidentiality of the information you submit.<br>Security Policy             |
| Questions? Just o                                                                                                    | ali 0435 059 735                                                                        |

This will confirm your selection and show further info.

|                                                                                                    | ••• Magic Link × +                                                                                                    | 0                                                                                                    |
|----------------------------------------------------------------------------------------------------|----------------------------------------------------------------------------------------------------|----------------------------------------------------------------------------------------------------|
| Magic Link         Megic Link         Megic Link | $\leftrightarrow$ $\rightarrow$ C $\cong$ politiniwines.com.au/profile/magic-link                                                                                        | 🕶 Q 🖈 🌲 🕕 🗄                                                                                               |
| Magic Link       Create an account         Me email is on its way.       We sent an email to         We sent an email to       New to Politini Wines - King Valley? It         Joutest@politiniwines.com.au       This         link expires in 4 hours so be sure to       We with the construction of the construction to reate an account.         Return to login       Create Account                                                                                                    |                                                                                                    | Login Cart \$0.00                                                                                         |
| Magic Link       Create an account         An email is on its way.       We sent an email to         Joutest@politiniwines.com.au       This         link expires in 4 hours so be sure to       create Account         Return to login       Create Account                                                                                                    | Mag                                                                                                    | ic Link                                                                                                   |
| An email is on its way.<br>We sent an email to<br>loutest@politiniwines.com.au This<br>link expires in 4 hours so be sure to<br>use it soon.<br>Return to login<br>Our check out uses industry-standard encryption to protect the confidentiality of the information you submit.<br>Learn about our Security Policy                                                                                                    | Magic Link                                                                                                    | Create an account                                                                                         |
| Our check out uses industry-standard encryption to protect the confidentiality of the information you submit.<br>Learn about our Security Policy                                                                                                    | An email is on its way.<br>We sent an email to<br><b>loutest@politiniwines.com.au</b> . This<br>link expires in 4 hours so be sure to<br>use it soon.<br>Return to login | New to Politini Wines - King Valley? It<br>only takes a moment to create an<br>account.<br>Create Account |
| Our check out uses industry-standard encryption to protect the confidentiality of the information you submit.<br>Learn about our Security Policy                                                                                                    |                                                                                                    |                                                                                                    |
| Questions? Just call 0435 059 735                                                                                                    | Our check out uses industry-standard encryption to<br>Learn about o<br>Questions? Ju                                                                                     | protect the confidentiality of the information you submit.<br>bur Security Policy<br>st call 0435 059 735 |

3. Check your email as you will receive an email from me called 'Magic Link Sign in'. In this email click the red button to "Quickly Sign in" and access your account.

| $\boxtimes$ | ľ                               | 8                                       |                       | 5 (5) A                                     | <b>&gt;</b>                  | Ŵ                  | Move to                             | Q                    | Search              |         |
|-------------|---------------------------------|-----------------------------------------|-----------------------|---------------------------------------------|------------------------------|--------------------|-------------------------------------|----------------------|---------------------|---------|
| LP          | Lou Pol<br>Magic Li<br>To: lout | <b>itini</b><br>nk Sign Ir<br>est@polit | n<br>tiniwines.com.au |                                             |                              |                    |                                     |                      | 🛱 Inbox - Lou Wines | 1:01 pm |
|             |                                 |                                         | Ô                     | POLITINI<br>W I N K S<br>KING VALLEY        |                              |                    |                                     |                      |                     |         |
|             |                                 |                                         | Magic                 | Link                                        |                              |                    |                                     |                      | _                   |         |
|             |                                 |                                         | Hello Lo              | ouTest,                                     | a magia link                 | for a              | ijaklu cigning in                   | This magia lin       | k                   |         |
|             |                                 |                                         | will work             | c for the next 4 hou                        | irs and will o               | only w             | ork once.                           | . This magic lin     | ĸ                   |         |
|             |                                 |                                         | To quick              | kly sign in, click this<br>CKLY SIGN IN     | button:                      |                    |                                     |                      |                     |         |
|             |                                 |                                         | lf you re             | ceived this email in                        | n error, you                 | can sa             | fely ignore this                    | email.               |                     |         |
|             |                                 |                                         | Please online@        | do not hesitate to g<br>politiniwines.com.a | ive us a cal<br>au if you ha | ll at 04<br>ve any | 35 059 735 or s<br>questions at all | end an email t<br>I. | 0                   |         |
|             |                                 |                                         | Thanks,               |                                             |                              |                    |                                     |                      |                     |         |
|             |                                 |                                         | Politini \            | Wines - King Valley                         |                              |                    |                                     |                      |                     |         |
|             |                                 |                                         |                       | 2021                                        | Copyright Politir            | ni Wines           | - King Valley                       |                      |                     |         |

You are now logged into your secure personal account dashboard!

|                                                                                                    | 6    |          |    |            |               |               |                                     |                  |                                       | +               | ×             | ard          | D Dash |   |               | • • |
|----------------------------------------------------------------------------------------------------|------|----------|----|------------|---------------|---------------|-------------------------------------|------------------|---------------------------------------|-----------------|---------------|--------------|--------|---|---------------|-----|
| Mathematical Control         Mathematical Control                                                                                                    | 0 :  | ☆ 🛸      | ¥  | Q          |               |               |                                     |                  |                                       |                 | .au/profile   | niwines.com. | 🗎 po   | С | $\rightarrow$ | ← - |
| Your Information       Order History       Club Memberships       Address Book       Credit Cards       Logout         Dashboard         Dashboard         Distance Colspan="4">Distance Colspan="4">Distance Colspan="4">Distance Colspan="4">Distance Colspan="4">Distance Colspan="4">Distance Colspan="4">Distance Colspan="4">Distance Colspan="4">Distance Colspan="4">Distance Colspan="4">Distance Colsp                                                                                                    | 0.00 | Cart \$( | Jt | st, Logout | Hello LouTes  |               |                                     |                  |                                       |                 |               |              |        |   |               |     |
| Your Information       Order History       Club Memberships       Address Book       Credit Cards       Logout         Dashboard         Dashboard         Dashboard         Dashboard         Duscher LouTest         Direct colspan="4">Colspan="4">Colspan="4"Colspan="4">Colspan="4"Colspan="4"Colspa                                                                                                    |      |          |    |            |               |               |                                     |                  |                                       |                 |               |              |        |   |               |     |
| Your Information       Order History       Club Memberships       Address Book       Credit Cards       Logout         Dashboard         Dashboard                                                                                                    |      |          |    |            |               |               |                                     |                  |                                       |                 |               |              |        |   |               |     |
| Your Information       Order History       Club Memberships       Address Book       Credit Cards       Logout         Dashboard         Dashboard </td <td></td> <td></td> <td></td> <td></td> <td></td> <td></td> <th></th> <th></th> <td></td> <td></td> <td></td> <td></td> <td></td> <td></td> <td></td> <td></td>                                                                                                    |      |          |    |            |               |               |                                     |                  |                                       |                 |               |              |        |   |               |     |
| Your Information       Order History       Club Memberships       Address Book       Credit Cards       Logout         Dashboard         Dashboard         Distance         Distance         Distance         Distance         Distance         Distance         Distance                                                                                                    |      |          |    |            |               |               |                                     |                  |                                       |                 |               |              |        |   |               |     |
| Dashboard     Your Information     Order History     Club Memberships     Address Book     Credit Cards     Logout <b>Dashboard</b> Dashboard     Welcome LouTest   If we can assist you in any way, please do not hesitate to reach out to our customer service team directly at 0435 059 735.       Your Profile     Edit account     Edit account     Edit       Cheshunt, VC, AU     Ioutest@politiniwinescom.au     Ioutest@politiniwinescom.au     Ioutest@politiniwinescom.au       0435 059 735     Subscribed     Edit account     Edit     Edit       Password:     Edit password     Edit password     Ioutest@politiniwinescom.au                                                                                                    |      |          |    |            |               |               | nt                                  | Accour           | Your                                  |                 |               |              |        |   |               |     |
| Dashboard     Your Information     Order History     Club Memberships     Address Book     Credit Cards     Logout   Dashboard       Dashboard     Welcome LouTest   If we can assist you in any way, please do not hesitate to reach out to our customer service team directly at 0435 059 735.       Your Profile     Club Memberships     Edit account       Cheshunt, VIC, AU     Edit account     Edit account       Order Stores     Subscribed     Status Active       Password:     Edit password     Status Active                                                                                                    |      |          |    |            |               |               |                                     |                  |                                       |                 |               |              |        |   |               |     |
| Dashboard         Welcome LouTest         If we can assist you in any way, please do not hesitate to reach out to our customer service team directly at 0435 059 735.         Your Profile         LouTest Politini         Edit account         Cheshunt, VIC, AU         Ioutest@politiniwinescom.au         0435 059 735         Subscribed         Password:         Texterse         Edit password                                                                                                    |      |          |    | gout       | dit Cards Log | s Book Crea   | os Addres                           | ub Memberships   | rder History                          | formation       | Your Ir       | Dashboard    |        |   |               |     |
| Welcome LouTest         Used colspan="2">Used colspan="2">Used colspan="2">Used colspan="2">Used colspan="2">Used colspan="2">Used colspan="2">Used colspan="2">Used colspan="2">Used colspan="2"Used colspan="2"Used colspan="2"Used colspan="2"Used colspan="2"Used colspan="2"Used colspan="2">Used colspan="2"Used colspan="2"Used colspan="2"Used colspan="2"Used colspan="2"Used colspan="2"Used colspan="2"Used colspan="2">Used colspan="2"Used colspan="2"Used colsp                                                                                  |      |          |    |            |               |               |                                     | hboard           | Da                                    |                 |               |              |        |   |               |     |
| Your Profile     Club Memberships       LouTest Politini     Edit account       Cheshunt, VIC, AU     Edit account       Ioutest@politiniwines.com.au     0435 059 735       O435 059 735     Subscribed       Paseword: *******     Edit password                                                                                                    |      |          |    |            |               |               | t l                                 |                  | Welc                                  |                 |               |              |        |   |               |     |
| If we can assist you in any way, please do not hesitate to reach out to our customer service team directly at 0435 059 735.          Your Profile       Club Memberships         LouTest Politini       Edit account         Cheshunt, VIC, AU       Edit account         Ioutest@politiniwines.com.au       0435 059 735         Subscribed       Status Active         Pasaword: *******       Edit password                                                                                                    |      |          |    |            |               |               |                                     |                  | , , , , , , , , , , , , , , , , , , , |                 |               |              |        |   |               |     |
| Your Profile     Club Memberships       LouTest Politini     Edit account       Cheshunt, VIC, AU     Ship To: 65 Upper King River Road       Ioutest@politiniwines.com.au     Bill To: Card ending in 9632       O435 059 735     Status Active       Subscribed     Status Active       Password: ******     Edit password                                                                                                    |      |          |    |            | ervice team   | ur customer s | ach out to o<br>E                   | hesitate to read | y, please do no                       | st you in any v | e can assi    | If we        |        |   |               |     |
| Your Profile     Club Memberships       LouTest Politini     Edit account     TestClub     Edit       Cheshunt, VIC, AU<br>loutest@politiniwines.com.au<br>0435 059 735<br>Subscribed     Ship To: 65 Upper King River Road     Bill To: Card ending in 9632       Password: *******     Edit password     Seasonal 6Pack membership     Edit       Password: *******     Edit password     Bill To: Card ending in 9632     Edit                                                                                                    |      |          |    |            |               |               | 5.                                  |                  | unecuy                                |                 |               |              |        |   |               |     |
| Four Profile     Edit account     TestClub     Edit       LouTest Politini     Edit account     TestClub     Edit       Cheshunt, VIC, AU     Ship To: 65 Upper King River Road     Bill To: Card ending in 9652       O435 059 735     Status: Active       Subscribed     Ship To: 65 Upper King River Road       Password: *******     Edit password                                                                                                    |      |          |    |            |               | rching        | Mombo                               | Club             |                                       |                 | ır Drofil     | Voi          |        |   |               |     |
| LouTest Politini     Edit account     TestClub     Edit       Cheshunt, VIC, AU     Ship To: 65 Upper King River Road     Intersection of the section of the secti                                                                                     |      |          |    |            |               | snips         | Member                              | Club             |                                       | 5               |               | fou          |        |   |               |     |
| Cheshunt, VIC, AU Ship To: 65 Upper King River Road Ioutest@politiniwines.com.au Bill To: Card ending in 9632 0435 059 735 Subscribed Password: ****** Edit password Edit password Edit password Edit password Bill To: Card ending in 9632 Bill To: Card ending in 9632                                                                                                    |      |          |    |            | Edit          |               | lub                                 | TestClu          | Edit account                          | i               | lest Politin  | LouT         |        |   |               |     |
| Edit password: ****** Edit password Edit password Edit pas |      |          |    |            |               | River Road    | : 65 Upper King                     | Ship To: 6       |                                       |                 | hunt, VIC, AU | Chesh        |        |   |               |     |
| Construction     Subscribed       Password: *******     Edit password       Ship To: 65 Upper King River Road       Bill To: Card ending in 9632                                                                                                    |      |          |    |            |               | 1652          | Card ending in s                    | Bill 10: Ca      |                                       | res.com.au      | nso 775       | Ioutes       |        |   |               |     |
| Password: ******* Edit password Edit password Ship To: 65 Upper King River Road Bill To: Card ending in 9632                                                                                                    |      |          |    |            |               |               | Active                              | Status. A        |                                       |                 | cribed        | Subsc        |        |   |               |     |
| Password: ******* Edit password Ship To: 65 Upper King River Road Bill To: Card ending in 9632                                                                                                    |      |          |    |            | Edit          | embership     | nal 6Dack m                         | Seasor           |                                       |                 |               |              |        |   |               |     |
| Bill To: Card ending in 9632                                                                                                    |      |          |    |            |               | Piers Deed    |                                     | Season           | Edit password                         |                 | vord: ******* | Passw        |        |   |               |     |
| Bill to: Card ending in 5652                                                                                                    |      |          |    |            |               | River Road    | a oo upper King<br>Card ending in 9 | Bill To: C       |                                       |                 |               |              |        |   |               |     |
| Status: Active                                                                                                    |      |          |    |            |               |               | Active                              | Status: A        |                                       |                 |               |              |        |   |               |     |
|                                                                                                    |      |          |    |            |               |               |                                     |                  |                                       |                 |               |              |        |   |               |     |

Your secure personal account dashboard will look like this.

- Please take a moment to navigate around each option. Your account dashboard allows you to keep your details up to date. It is recommended that you update your password (if required) so you can login directly the next time you need to access your account.
- > Ensure your address/s are correct and that the credit card on file is valid.

Our platform provider is a level 2 PCI compliant Service provider, and the system will not process any migrated credit cards as a matter of security.

Please Note: Credit cards need to be manually entered/updated by yourself once so that they are tokenised securely under your profile and with the payment gateway provider. Credit card numbers are then masked on your account for security compliance and confidence. Complete credit card numbers are not stored on file and only a masked number with the last 4 digits (ie \*\*\*\* 1234) has been migrated from the old system. To edit a credit card listed on your account: go to the credit cards tab; select the Credit Card On File that you wish to update by using the Edit button.

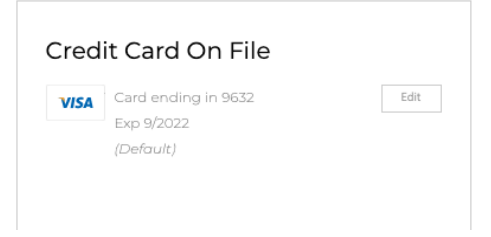

> Enter your card details then select Update Credit Card.

| Dashboard | Your Information | Order History | Club Memberships | Address Book  | Credit Cards | Logout |
|-----------|------------------|---------------|------------------|---------------|--------------|--------|
|           |                  | Edi           | t credit card    |               |              |        |
|           | Card Number      |               |                  |               |              |        |
|           |                  |               |                  |               |              |        |
|           | Expiry Mo        |               | Expiry Yr        | CVV           |              |        |
|           | 09-September     |               | 2022             | •             |              |        |
|           | Name On Card     |               |                  |               |              |        |
|           | Lou Politini     |               |                  |               |              |        |
|           | Cancel           |               |                  | Update Credit | Card         |        |
|           |                  | E             | Delete this card |               |              |        |

Your Account

## Thankyou!

For further assistance or if you have any questions, please reach out to me via email lou@politiniwines.com.au or via mobile 0435059735.